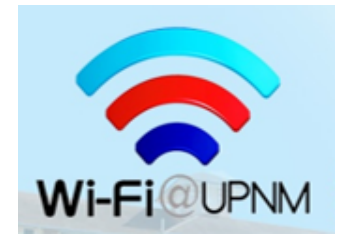

# TATA CARA MENGGUNAKAN Wi-Fi@UPNM BAGI PENGGUNA (STAF DAN PELAJAR UPNM)

Terdapat beberapa fasa sebelum anda dibenarkan menggunakan perkhidmatan Wi-Fi@UPNM.

## Pendaftaran peralatan (telefon pintar / notebook / tablet) dan alamat MAC pengguna

## Langkah 1:

Bagi tujuan pendaftaran peralatan, staf atau pelajar (asasi dan sarjana muda) perlu mengakses Wi-Fi SSID (*Service Set Identification*) yang dinamakan **Wi-Fi@UPNM** daripada peralatan yang anda ingin **daftar** (*register*) dan guna bagi mencapai perkhidmatan Wi-Fi universiti.

SSID tersebut boleh diakses dari mana-mana kawasan kampus UPNM yang telah disediakan perkhidmatan tersebut.

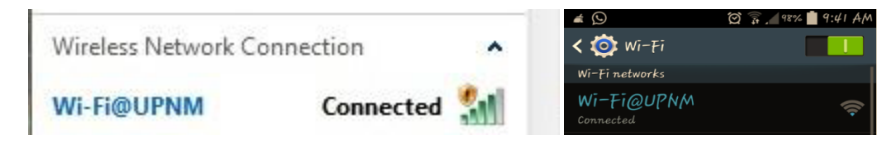

Contoh: Imej yang memaparkan SSID

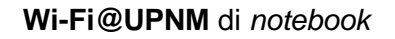

## Langkah 2:

Selepas berjaya mengakses Wi-Fi SSID tersebut, staf akan dibawa terus ke Portal Pengesahan Pendaftaran. Silat lihat contoh-contoh imej bagi *notebook* dan telefon pintar.

| Wi-Fi UPNM                                          |          |    |
|-----------------------------------------------------|----------|----|
| Personal Login                                      |          |    |
| For new user registration please click link below : | Username |    |
| New Staff Registration                              | Password |    |
| Guest Registration                                  |          | ОК |

Contoh: Paparan portal bagi komputer riba.

|                |                 | Alla .        |
|----------------|-----------------|---------------|
|                |                 |               |
| Username       |                 |               |
| Password       |                 |               |
|                | ОК              |               |
| or new user pl | ease click link | below :       |
| ew Staff Regis | stration        |               |
| tudent Registr | ation (Master/I | PostGraduate) |
|                |                 |               |

Contoh: Paparan portal bagi telefon pintar.

#### • Staf UPNM

Sila masukkan nombor staf UPNM (**empat digit**) diruangan *User Name* dan Nombor Kad Pengenalan / Passport diruangan *Password*.

**Contoh**: Jika nombor staf adalah **0001-09**, maka pengguna hanya perlu memasukkan empat digit nombor terawal (*first four digits only*) iaitu **0001** 

Akhir sekali, sila tekan butang OK.

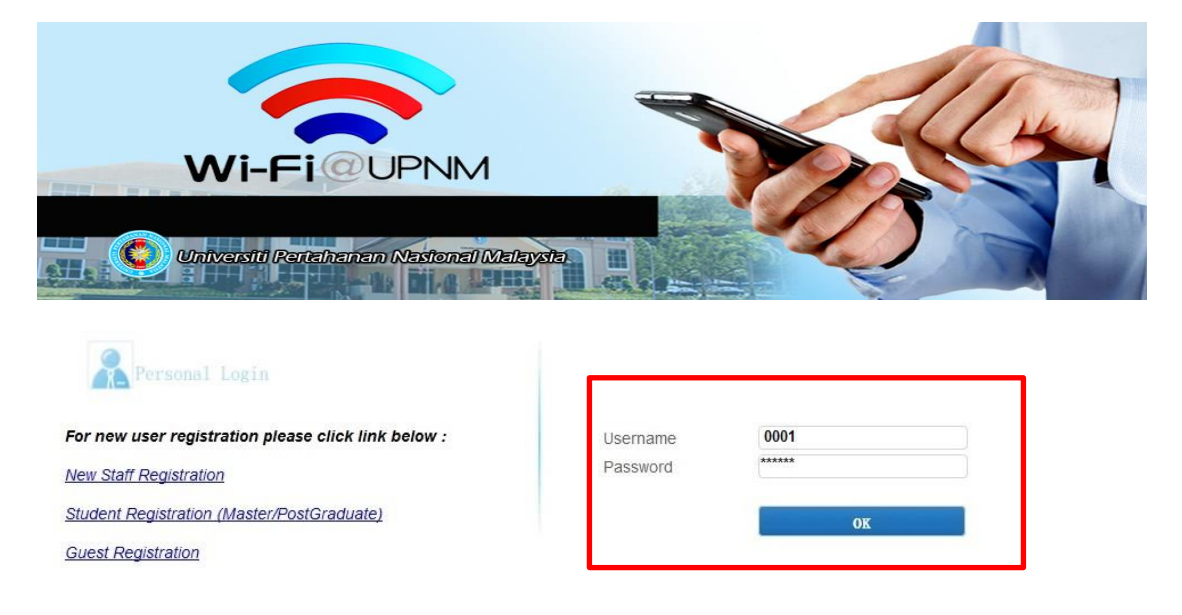

Contoh: Paparan portal bagi komputer riba.

| WIFELOUPIM      |                        |
|-----------------|------------------------|
| Username        |                        |
| Password        | ******                 |
|                 | ок                     |
| or new user ple | ase click link below : |
| 0. 0. 0.000 0.  | ration                 |

Contoh: Paparan portal bagi telefon pintar.

## • Pelajar UPNM (Asasi dan Sarjana muda)

Sila masukkan nombor metrik pelajar diruangan **User Name** dan Nombor Kad Pengenalan / Tentera diruangan **Password.** 

Akhir sekali, sila tekan butang OK.

• Selepas pengguna **berjaya** *log-in*, pengguna akan dipaparkan dengan maklumat dan *pop-up* seperti di bawah.

Maklumat seperti berikut menunjukkan pengguna telah berjaya mengisi *Account Name* dan *Password* yang betul.

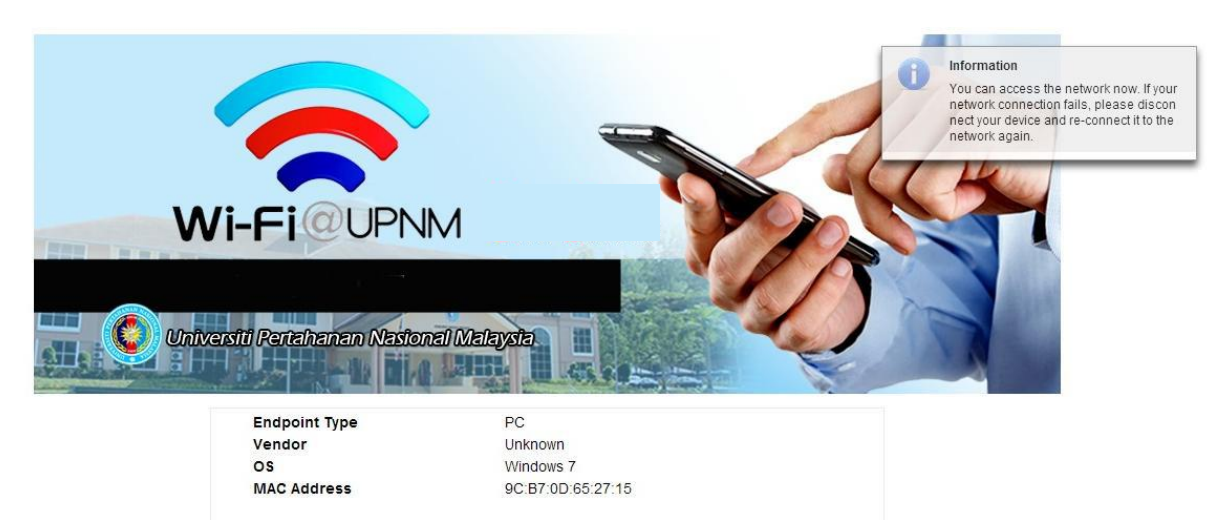

Contoh: Pengesahan pendaftaran pengguna komputer riba

| Int                        | formati                                     | on                                                                                                    |
|----------------------------|---------------------------------------------|----------------------------------------------------------------------------------------------------|
| Yo<br>ne<br>ec<br>et       | ou can a<br>etwork o<br>t your o<br>work ac | access the network now. If your<br>connection fails, please disconr<br>device and re-connect it to the n<br>tain. |
|                            |                                             |                                                                                                    |
| Endpoint T                 | Гуре                                        | i9                                                                                                    |
| Endpoint T<br>Vendor       | Гуре                                        | i9<br>Ramos                                                                                                    |
| Endpoint T<br>Vendor<br>OS | Гуре                                        | i9<br>Ramos<br>Android 4.x                                                                                        |

## Contoh: Pengesahan pendaftaran pengguna telefon pintar

## Langkah 3:

Setelah berjaya mendaftar, **langkah seterusnya** adalah menamatkan fasa pendaftaran ini dengan cara **menutup** (**OFF**) sebentar perkhidmatan Wi-Fi di peralatan masing-masing.

Hidupkan <u>semula</u> (ON) perkhidmatan Wi-Fi peralatan masing-masing dan anda akan disambungkan secara otomatik kepada SSID Wi-Fi@UPNM.

#### Nota:

## • Bilangan maksima pendaftaran peralatan (telefon pintar / notebook / tablet)

Staf UPNM boleh mendaftar dua (2) peralatan bagi menggunakan perhdimatan Wi-Fi universiti.

Pelajar UPNM boleh mendaftar satu (1) peralatan sahaja bagi menggunakan perhdimatan Wi-Fi universiti.

Bagi pengguna yang ingin menggunakan perkhidmatan Wi-Fi **selain** daripada peralatan yang telah didaftar – pengguna boleh menggunakan perkhidmatan Wi-Fi universiti dengan mendaftar ke dalam akaun *Guest Registration* yang disediakan.

Walau bagaimana pun, pengguna akaun ini adalah tertakluk kepada terma dan syarat yang telah ditetapkan.

| Wi-Fi OUPNM                               |  |
|-------------------------------------------|--|
| C Universiti Pertahanan Nasional Malaysia |  |

| Rersonal Login                                      |          |       |
|-----------------------------------------------------|----------|-------|
| For new user registration please click link below : | Username | 0001  |
| New Staff Registration                              | Password | ***** |
| Student Registration (Master/PostGraduate)          |          | ОК    |
| Guest Registration                                  |          |       |

| Carlo Barris | MARINE LINGS            |
|--------------|-------------------------|
| Username     | 0001                    |
| Password     | ******                  |
|              | ОК                      |
|              | and a Kala Kala kalance |

## Pertanyaan / Masalah

Sebarang pertanyaan atau masalah, sila hubungi PTMK no telefon 762 2509 / 762 2508 / 762 1003 atau melalui alamat e-mel <u>network@upnm.edu.my</u>

~Selamat Mendaftar dan Menggunakan Perkhidmatan Wi-Fi@UPNM ~